# **Integrate Redundant Solution for Secure Firewall and L3 Switch**

### Contents

| ntroduction          |
|----------------------|
| rerequisites         |
| Requirements         |
| Components Used      |
| <u>Configure</u>     |
| Network Diagram      |
| Configurations       |
| Switch Configuration |
| FTD HA Configuration |
| / <mark>erify</mark> |

# Introduction

This document describes a best practice for redundant connections between Cisco Catalyst Switches and Cisco Secure Firewalls on High Availability.

# Prerequisites

### Requirements

Cisco recommends that you have knowledge of these topics:

- Secure Firewall Threat Defense (FTD)
- Secure Firewall Management Center (FMC)
- Cisco IOS® XE
- Virtual Switching System (VSS)
- High Availability (HA)

### **Components Used**

The information in this document is based on these software and hardware versions:

- Secure Firewall Threat Defense version 7.2.5.1
- Secure Firewall Manager Center version 7.2.5.1
- Cisco IOS XE version 16.12.08

The information in this document was created from the devices in a specific lab environment. All of the devices used in this document started with a cleared (default) configuration. If your network is live, ensure that you understand the potential impact of any command.

# Configure

#### **Network Diagram**

There are users that believe a single connection link (port channel) between one logical Catalyst Switch (VSS or Stacked) towards a pair of HA FTDs suffices to have a full redundant solution in case one unit or link fails. This is a common misconception because a VSS or Stacked Switch setup acts as a single logical device. While at the same time, a pair of HA FTDs act as two different logical devices with one as Active and the other as Standby.

The next diagram is an invalid design in which a single Port-Channel is configured from the Switch set up towards the FTD HA pair:

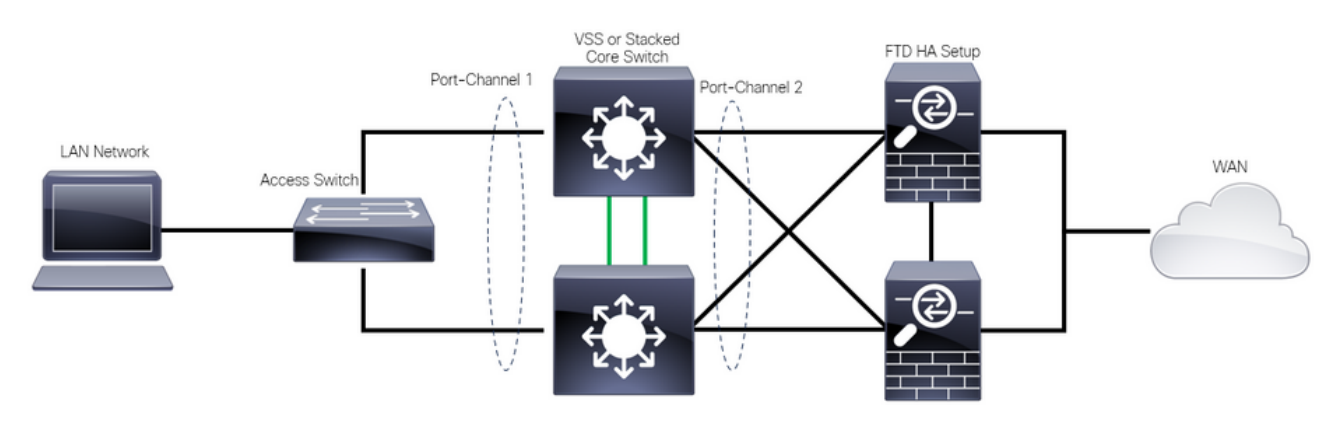

Invalid Design

The previous configuration is not valid because this port-channel acts as a single link connected to two different devices, causing network collisions, so the Spanning Tree Protocol (SPT) blocks connections from one of the FTDs.

The next diagram is a valid design in which two different Port-Channels are configured for each member of the Switch VSS or Stack.

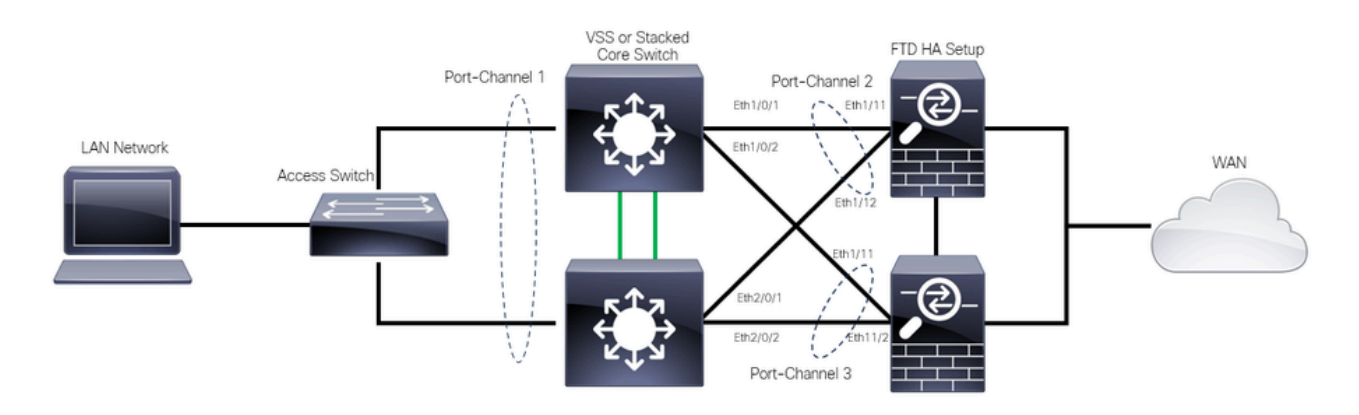

Valid Design

### Configurations

#### **Switch Configuration**

Step 1. Configure port-channels with their respective Virtual Local Area Network (VLAN).

```
MXC.PS.A.06-3850-02#configure terminal
MXC.PS.A.06-3850-02(config)#interface GigabitEthernet 1/0/1
```

```
MXC.PS.A.06-3850-02(config-if)#shutdown
MXC.PS.A.06-3850-02(config-if)#switchport mode access
MXC.PS.A.06-3850-02(config-if)#switchport access vlan 300
% Access VLAN does not exist. Creating vlan 300
MXC.PS.A.06-3850-02(config-if)#channel-group 2 mode active
Creating a port-channel interface Port-channel 2
MXC.PS.A.06-3850-02(config-if)#no shutdown
MXC.PS.A.06-3850-02(config-if)#exit
MXC.PS.A.06-3850-02(config)#interface GigabitEthernet 2/0/1
MXC.PS.A.06-3850-02(config-if)#shutdown
MXC.PS.A.06-3850-02(config-if)#switchport mode access
MXC.PS.A.06-3850-02(config-if)#switchport access vlan 300
MXC.PS.A.06-3850-02(config-if)#channel-group 2 mode active
MXC.PS.A.06-3850-02(config-if)#exit
MXC.PS.A.06-3850-02(config)#interface GigabitEthernet 1/0/2
MXC.PS.A.06-3850-02(config-if)#shutdown
MXC.PS.A.06-3850-02(config-if)#switchport mode access
MXC.PS.A.06-3850-02(config-if)#switchport access vlan 300
MXC.PS.A.06-3850-02(config-if)#channel-group 3 mode active
Creating a port-channel interface Port-channel 3
MXC.PS.A.06-3850-02(config-if)#no shutdown
MXC.PS.A.06-3850-02(config-if)#exit
MXC.PS.A.06-3850-02(config)#interface GigabitEthernet 2/0/2
MXC.PS.A.06-3850-02(config-if)#shutdown
MXC.PS.A.06-3850-02(config-if)#switchport mode access
MXC.PS.A.06-3850-02(config-if)#switchport access vlan 300
MXC.PS.A.06-3850-02(config-if)#channel-group 3 mode active
```

Step 2. Configure a Switched Virtual Interface (SVI) IP address for the Port-Channel VLAN.

```
MXC.PS.A.06-3850-02(config-if)#exit
MXC.PS.A.06-3850-02(config)#interface VLAN 300
MXC.PS.A.06-3850-02(config-if)#ip address 10.8.4.31 255.255.255.0
MXC.PS.A.06-3850-02(config-if)#no shutdown
```

#### **FTD HA Configuration**

Step 1. Log into the FMC GUI.

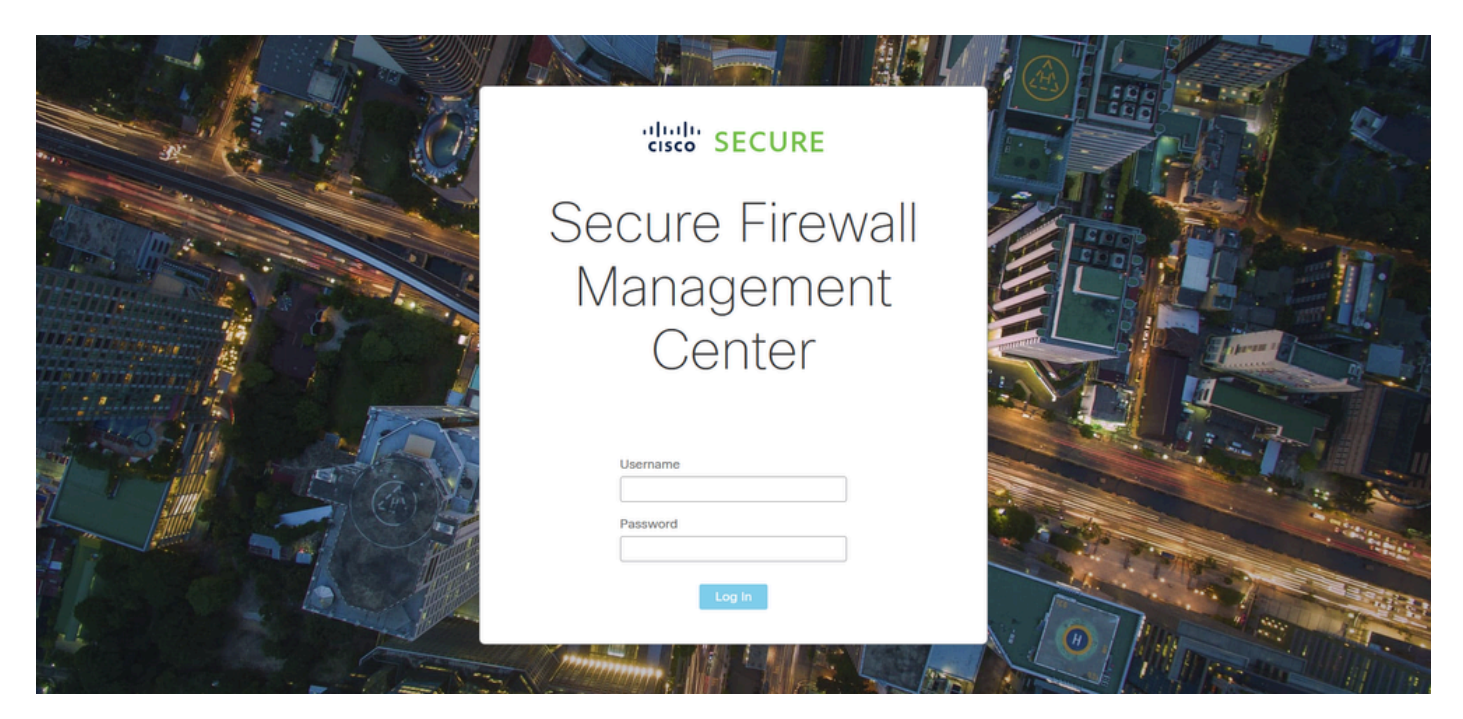

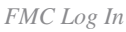

Step 2. Navigate to **Devices > Device Management**.

| Firewall Management Center<br>Overview / Dashboards / Dashboard                         | Overview /  | Analysis      | Policies    | Devices                            | Objects               | Integ | gration                                                      |                     | Deploy                                                       | ۹                | 0 ¢   | 🕜 adm | nin 🔻 👘 sec | CURE |
|-----------------------------------------------------------------------------------------|-------------|---------------|-------------|------------------------------------|-----------------------|-------|--------------------------------------------------------------|---------------------|--------------------------------------------------------------|------------------|-------|-------|-------------|------|
| Summary Dashboard (settch dashboard)<br>Provides a summary of activity on the appliance |             |               |             | Device M<br>Device L<br>NAT<br>QoS | Management<br>Jpgrade |       | VPN<br>Site To Site<br>Remote Access<br>Dynamic Access Polic | T<br>F<br>T<br>Cy F | Troubleshoot<br>File Downloa<br>Threat Defen<br>Packet Trace | d<br>se CLI<br>r |       |       | Repo        |      |
| Network $	imes$ Threats Intrusion Events                                                | Status Geol | location      | QoS         | Platform                           | Settings              |       | Troubleshooting                                              | F                   | Packet Captu                                                 | ire              |       |       | •           | - 11 |
|                                                                                         |             |               |             | FlexCont                           | fig<br>tes            |       | Site to Site Monitoring                                      | g                   |                                                              |                  |       |       |             |      |
| <ul> <li>Unique Applications over Time</li> <li>No Data</li> </ul>                      | - ×         | ζ <b>►</b> Το | p Web Appl  | Icanona ocen                       | No Data               |       | - ^                                                          | r iop ca            | ин к Аррлсан                                                 | 018 36           | No Da | ta    |             | - ×  |
|                                                                                         |             |               |             |                                    |                       |       |                                                              |                     |                                                              |                  |       |       |             |      |
| Traffic by Application Risk     Http://10.88.243.58.43010/ddd/#Sensort.ist              | - ×         | К 🕨 То        | p Server Ap | plications See                     | in                    |       | - ×                                                          | ▶ Тор Ор            | perating Syst                                                | ems Se           | en    |       | -           | - ×  |

Device Management

Step 3. Edit the desired HA device and navigate to **Interfaces > Add Interfaces > Ether Channel Interface**.

| Firewall Management Cen<br>Devices / Secure Firewall Interfaces                  | iter Overview Analy:  | sis Policies D   | evices Objects        | Integration   | De                           | eploy Q 🥝 🛟     | admin      ▼     Autor     Autor     SECURE     SECURE |
|----------------------------------------------------------------------------------|-----------------------|------------------|-----------------------|---------------|------------------------------|-----------------|--------------------------------------------------------|
| FTD-HA<br>Cisco Firepower 1150 Threat Defense<br>Summary High Availability Devic | ce Routing Interfaces | Inline Sets DHCP | VTEP SNMP             |               |                              |                 | Save                                                   |
|                                                                                  |                       |                  |                       |               | Q Search by name             |                 | Device Add Interfaces  Sub Interface                   |
| Interface                                                                        | ogical Name Type      | Security Zones   | MAC Address (Active/S | Standby)      | IP Address                   | Path Monitoring | Vi ti Ether Channel Interface                          |
| Diagnostic1/1 d                                                                  | flagnostic Physical   |                  |                       |               |                              | Disabled        | Glot Virtual Tunnel Interface                          |
| Ethernet1/1                                                                      | Physical              |                  |                       |               |                              | Disabled        | VNI Interface                                          |
| Ethernet1/2                                                                      | Physical              |                  |                       |               |                              | Disabled        | م                                                      |
| le Ethernet1/3                                                                   | Physical              |                  |                       |               |                              | Disabled        | 1                                                      |
| le Ethernet1/4                                                                   | Physical              |                  |                       |               |                              | Disabled        | 1                                                      |
| le Ethernet1/5                                                                   | Physical              |                  |                       |               |                              | Disabled        | /                                                      |
| le Ethernet1/6                                                                   | Physical              |                  |                       |               |                              | Disabled        | /                                                      |
| t≩ Ethernet1/7                                                                   | Physical              |                  |                       | Displaying 1- | -13 of 13 interfaces I < Pag | Disabled        | of 1 > >⊢ C                                            |

Ether-Channel Creation

Step 4. Add an interface name, Ether Channel ID, and the member interfaces.

| Add Ether                                                          | Channe     | l Interfa  | ce            |           |                 |          |    |
|--------------------------------------------------------------------|------------|------------|---------------|-----------|-----------------|----------|----|
| General                                                            | IPv4       | IPv6       | Hardware Conf | iguration | Path Monitoring | Advanced |    |
| Name:<br>inside                                                    |            |            |               |           |                 |          |    |
| <ul> <li>Enabled</li> <li>Managem</li> <li>Description:</li> </ul> | nent Only  |            |               |           |                 |          |    |
| Mode:                                                              |            |            |               |           |                 |          |    |
| Security Zone                                                      | :          |            | •<br>•        |           |                 |          |    |
| MTU:                                                               |            |            |               |           |                 |          |    |
| (64 - 9198)<br>Priority:                                           |            |            |               |           |                 |          |    |
| 0<br>Propagate Se<br>Ether Channe                                  | curity Gro | oup Tag: 🛔 | (0 - 65535)   |           |                 |          |    |
|                                                                    |            |            |               |           |                 | Cancel   | ОК |

Ether-Channel Name

| Add Ether C                                                                         | hanne            | el Interfa | ice                |                                         |                       |            |      |
|-------------------------------------------------------------------------------------|------------------|------------|--------------------|-----------------------------------------|-----------------------|------------|------|
| General                                                                             | Pv4              | IPv6       | Hardware Confi     | guration                                | Path Monite           | oring Adva | nced |
| MTU:<br>1500<br>(64 - 9198)<br>Priority:<br>0<br>Propagate Secu<br>Ether Channel II | rity Gro<br>) *: | oup Tag:   | <i>(0 - 65535)</i> |                                         |                       |            |      |
| I<br>(1 - 48)<br>Available Interfa<br>Q Search<br>Ethernet1/9<br>Ethernet1/10       | ices             | C          | Add                | Selected Ir<br>Ethernet1/<br>Ethernet1/ | nterfaces<br>11<br>12 | Î Î        |      |
| Ethernet1/11<br>Ethernet1/12<br>NVE Only:                                           |                  |            |                    |                                         |                       |            |      |
|                                                                                     |                  |            |                    |                                         |                       | Cancel     | ОК   |

Ether-Channel ID and Members

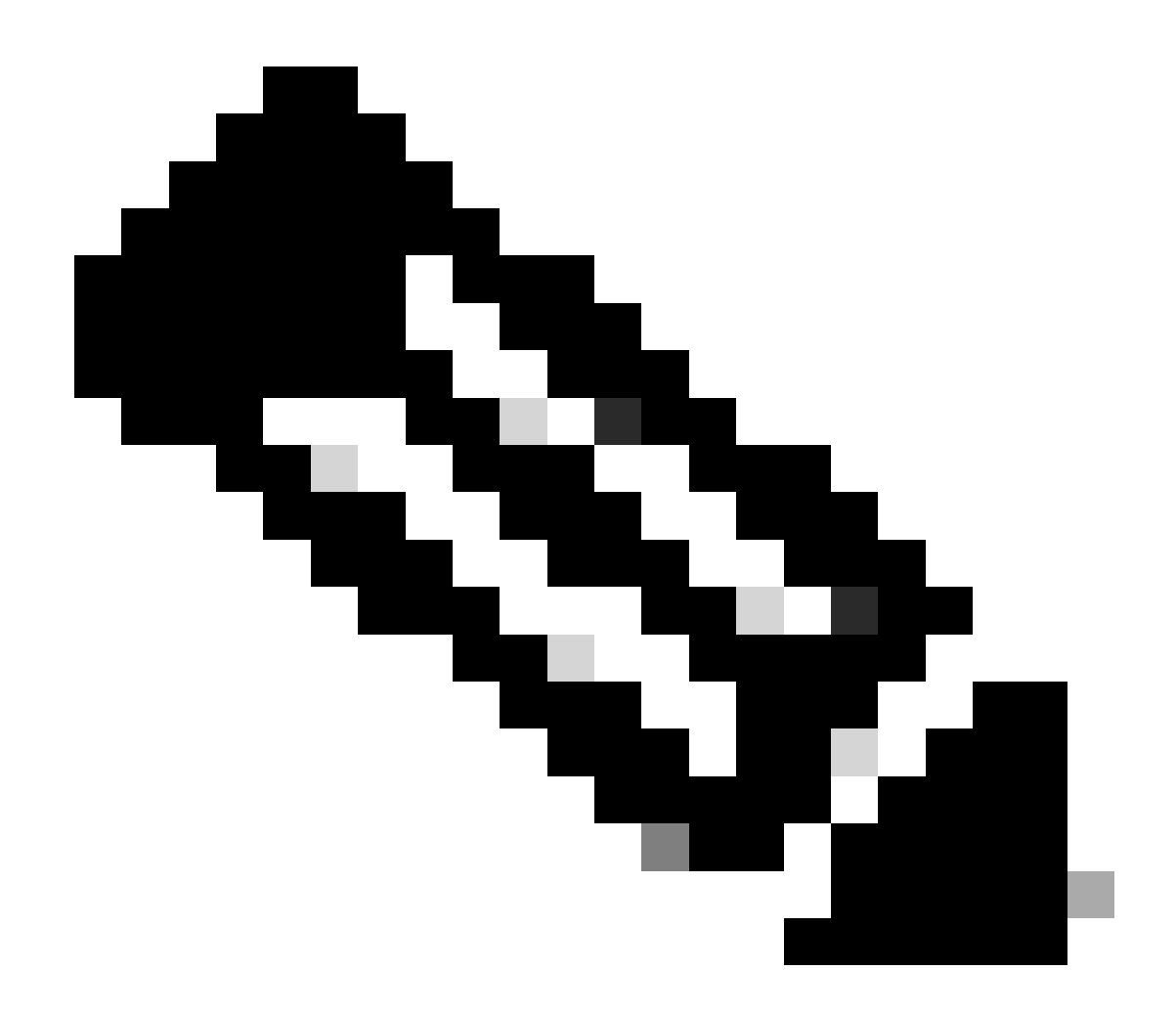

**Note**: The Ether Channel ID on the FTD does not need to match the Port-Channel ID on the Switch.

Step 5. Navigate to the IPv4 tab and add an IP address on the same subnet as the VLAN 300 for the Switch.

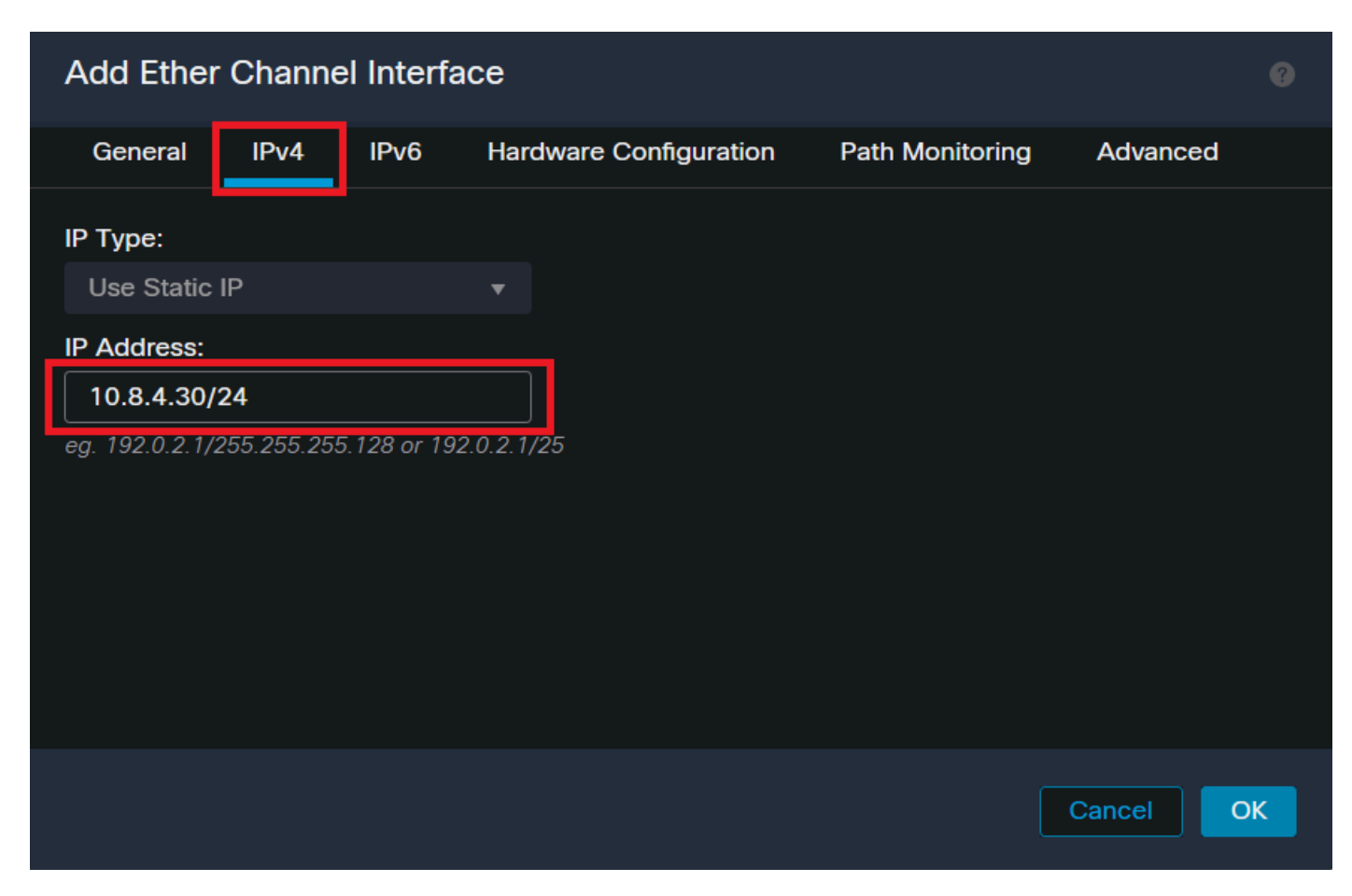

Ether-Channel IP Address

#### Step 6. Save the changes and Deploy.

| Firewall Management Cer<br>Devices / Secure Firewall Interfaces | nter <sub>Overview A</sub> | alysis Policies I | Devices Objects Integration  | Dep                            | nloy Q 🧬 🌣      | ⑦ admin ▼<br>cisco SECURE |
|-----------------------------------------------------------------|----------------------------|-------------------|------------------------------|--------------------------------|-----------------|---------------------------|
| FTD-1<br>Cisco Firepower 1150 Threat Defense                    |                            |                   |                              | Please save the co             | You have unsave | d change Save Cancel      |
| Summary High Availability Devi                                  | ice Routing Interface:     | Inline Sets DHCF  | P VTEP SNMP                  |                                |                 |                           |
|                                                                 |                            |                   |                              | Q Search by name               |                 | Device Add Interfaces     |
| Interface                                                       | Logical Name Type          | Security Zones    | MAC Address (Active/Standby) | IP Address                     | Path Monitoring | Virtual Router            |
| Diagnostic1/1                                                   | diagnostic Physical        |                   |                              |                                | Disabled        | Global 🖍                  |
| Ethernet1/1                                                     | Physical                   |                   |                              |                                | Disabled        | 1                         |
| Ethernet1/2                                                     | Physical                   |                   |                              |                                | Disabled        | م                         |
| to Ethernet1/3                                                  | Physical                   |                   |                              |                                | Disabled        | 1                         |
| la Ethernet1/4                                                  | Physical                   |                   |                              |                                | Disabled        | 1                         |
| thernet1/5                                                      | Physical                   |                   |                              |                                | Disabled        | 1                         |
| 🔹 Ethernet1/6                                                   | Physical                   |                   |                              |                                | Disabled        | 1                         |
| S Ethernet1/7                                                   | Physical                   |                   |                              |                                | Disabled        |                           |
|                                                                 |                            |                   | Displaying 1-                | -13 of 13 interfaces  < < Page |                 | or 1 > >  C               |

Save and Deploy

# Verify

Step 1. Ensure the VLAN and port-channel interfaces **Status** is **up** from the Switch perspective.

MXC.PS.A.06-3850-02#show ip interface brief Interface IP-Address OK? Method Status Protocol \*\*\*OUTPUT OMITTED FOR BREVITY\*\*\* Vlan300 10.8.4.31 YES manual up up \*\*\*OUTPUT OMITTED FOR BREVITY\*\*\* Port-channel2 unassigned YES unset up up Port-channel3 unassigned YES unset up up

Step 2. Check that port-channel **Status** is **up** on both FTD units by accessing the device command line interface.

```
> system support diagnostic-cli
Attaching to Diagnostic CLI ... Press 'Ctrl+a then d' to detach.
Type help or '?' for a list of available commands.
firepower> en
Password:
firepower# show interface ip brief
***OUTPUT OMITTED FOR BREVITY***
Port-channel1 10.8.4.30 YES unset up up
***OUTPUT OMITTED FOR BREVITY***
```

Step 3. Check reachability between the Switch SVI and the FTD Port-Channel IP address.

MXC.PS.A.06-3850-02#ping 10.8.4.30 source vlan 300
Type escape sequence to abort.
Sending 5, 100-byte ICMP Echos to 10.8.4.34, timeout is 2 seconds:
Packet sent with a source address of 10.8.4.31
!!!!!
Success rate is 100 percent (5/5), round-trip min/avg/max = 1/1/2 ms